## Kasse, Zahlungseingänge

Diesen Punkt finden Sie im Menü unter Umsätze/Drucken.../Kasse, Zahlungseingänge.

Hier werden die Ein- und Auszahlungen dargestellt.

Dies wird gern von Clubs genutzt, die keine PC CADDIE Kassenfunktionen mit Tagesabschluss lizensiert haben, sondern nur einen Greenfee-Bagtag-Druck.

| Kasse / Zahlungsei                                    | ngang         |                              |                         |                                |             |            | ? _                  |        | × |
|-------------------------------------------------------|---------------|------------------------------|-------------------------|--------------------------------|-------------|------------|----------------------|--------|---|
| Berücksichtigter Zeitber                              | reich :       | <u>v</u> on:<br><u>b</u> is: | 13.01.21                | <u>Z</u> eit:<br><u>Z</u> eit: | ::<br>Sald. | Uhr<br>Uhr | 🔓 Druc               | ken F8 | } |
| Muß im Buchungstext (                                 | enthalten sei | n:                           |                         |                                |             |            | <u></u> <u>E</u> nde | 2      |   |
| Betragsbereich:                                       |               | <u>v</u> on:                 | -999999.9               | 9 <u>b</u> is:                 | 9999999     | 9.99       |                      |        |   |
| OK-Einschränkung:                                     |               |                              | Mit und C               | hne OK                         |             | -          |                      |        |   |
| <u>B</u> uchende Person (Leer                         | = alle):      |                              |                         |                                |             |            |                      |        |   |
| <u>P</u> ersonenfilter:<br><u>N</u> ur Buchungstypen: | Alle Konta    | kte                          |                         | Ţ                              | ▶ Wahl      | F2         |                      |        |   |
| <u>I</u> nhalt:<br><u>K</u> ategorien:                | Einzelbuch    | nungen,                      | zeitlich sorti<br>Umbuc | ert                            |             | ¥          |                      |        |   |

Legen Sie den gewünschten Zeitraum fest und drucken Sie die Liste der Zahlungseingänge:

🔍 🖹 🕼 Kopieren (F6) 🛃 Speichern (F7) 🎡 Drucken (F8) Seite 1/1 100% Kasse vom 01.12.10 bis 31.12.10

4 10 12 10 10 EE Uha

## Kasse vom 01.12.10 bis 31.12.10 UMSATZ

| Nr. E | Eintrag                             | Datum                | Zeit             | Mwst         | Ein €          | Aus€ S | Bez.     | Person       | Stand. 10.12.10, 10.55 Off                             |
|-------|-------------------------------------|----------------------|------------------|--------------|----------------|--------|----------|--------------|--------------------------------------------------------|
| 1     | 80.00*Kreditkarte<br>80.00*Barkasse | 10.12.10<br>10.12.10 | 10:51Z<br>10:52Z | 19,0<br>19,0 | 80,00<br>80,00 | N      | ок<br>ок | weed<br>ßmb1 | Werner, Edda kk<br>Schmedding, Benedikt Schmedding- kk |
| :     | Summe:                              |                      |                  |              | 160,00         | 0,00 S | aldo:    | 160,00       | D                                                      |

## Summen pro Gruppe/Artikel

|            |                   |       | Einzel |        |        |       |      |      |  |
|------------|-------------------|-------|--------|--------|--------|-------|------|------|--|
| Artikel    |                   | Netto | Brutto | Netto  | Brutto | Mwst  | %    | Zahl |  |
| Allgemeine | r Buchungsbereich |       |        | 134,46 | 160,00 | 25,54 | 19,0 | 160  |  |
| Zahlart    |                   |       |        | 134,46 | 160,00 | 25,54 | 19,0 | 160  |  |
| bar        | Barkasse          | 0,00  | 0,00   | 67,23  | 80,00  | 12,77 | 19,0 | 80   |  |
| kk         | Kreditkarte       | 0,00  | 0,00   | 67,23  | 80,00  | 12,77 | 19,0 | 80   |  |
|            |                   |       |        | 134,46 | 160,00 | 25,54 | 19,0 | 160  |  |

PC CADDIE 2010 @ 1988-2008 Schmedding Software Systeme GmbH

Katharinas Spielwiese, Albaching

•